## 2.1. Espectros de Diseño-Spectrum Designs.

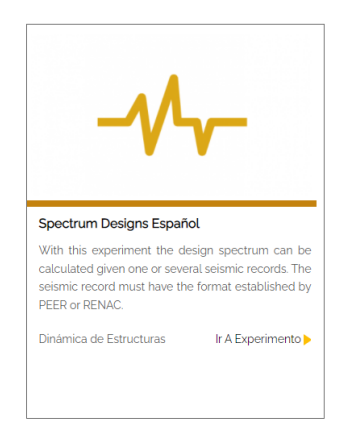

Con este experimento, se pueden utilizar uno o más registros sísmicos para calcular el espectro de diseño. Los registros sísmicos deben estar en un formato establecido por PEER o RENAC. La base de datos en línea de Pacific Earthquake Engineering Research (PEER) proporciona herramientas para buscar, seleccionar y recuperar datos de movimiento de la superficie. Todos los registros descargados no se escalan ni se registran (no se rotan). Las herramientas de escalado de este sitio web se utilizarán para determinar el factor de escalado que se utilizará en la plataforma de simulación. Estos factores de escala se pueden encontrar con los metadatos del registro en la descarga.

 Para la obtención de datos que deben ser utilizados al momento de emplear el experimento puede emplear la web externa PEER Ground Motion Database (https://ngawest2.berkeley.edu/)

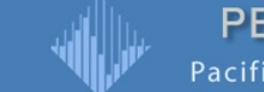

PEER Ground Motion Database Pacific Earthquake Engineering Research Center

• Para obtener el catálogo de eventos sísmicos disponibles el usuario **ingresa** a la opción de "Documentation" ubicada en la parte superior de la web.

| Pacif | fic Earthquake En | gineerin | g Research Ce | enter |  |
|-------|-------------------|----------|---------------|-------|--|
| Номе  | Documentation     | HELP     | Subscribe     | PEER  |  |

• La web redirigirá al usuario a una nueva pantalla donde este debe dar **clic** a la opción "NGA West-2 Main Page", al realizar esto la web se redirigirá a una nueva pantalla donde el usuario debe dar **clic** en "Flatfiles"

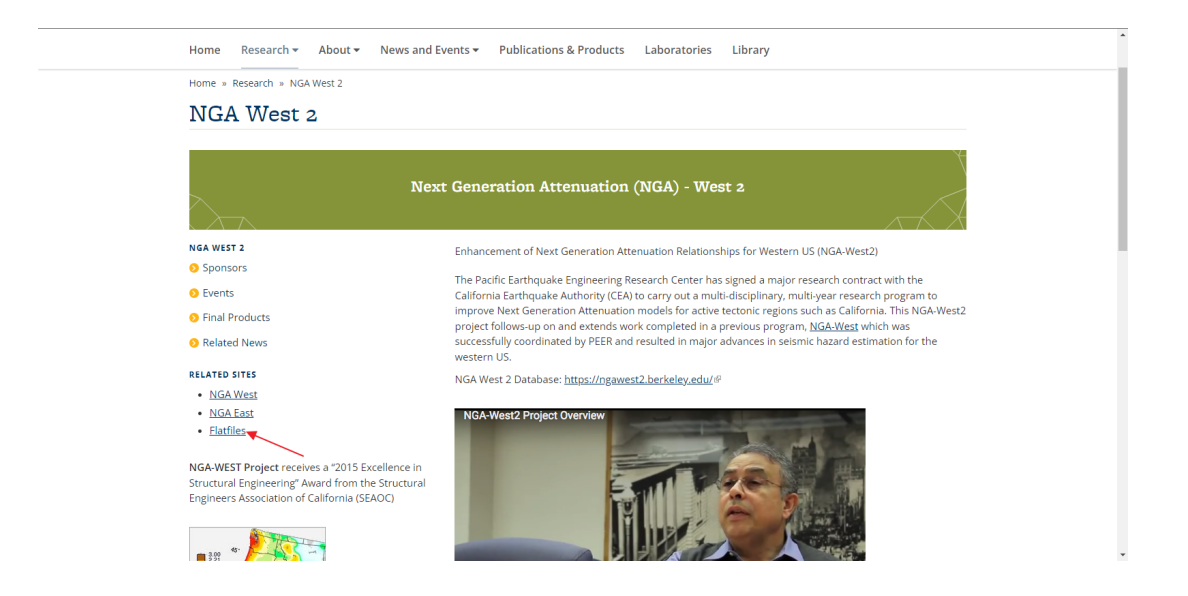

 Al dar clic la web nuevamente redirigirá al usuario a una nueva pantalla, donde este descargará el catálogo de eventos sísmicos al dar clic en la opción "Updated NGA-West2 Flatfile of 5 damped spectra of vertical ground motion" donde se descargará un archivo comprimido en formato .zip, el mismo que contiene el registro de los enventos sísmicos transcurridos desde 1838.

| UC Berkeley                    | Caltech   OSU   Stanford   UC Davis   UCI   UCLA   UCSD   UNR   USC   UW Search this site Q                                                                                                    |  |
|--------------------------------|----------------------------------------------------------------------------------------------------|--|
| Pacific Earthqu                | iake Engineering Research Center                                                                                                    |  |
| Home Research - About          | t ▼ News and Events ▼ Publications & Products Laboratories Library                                                                                                    |  |
| Home » Research » Data Science | s » Databases                                                                                                    |  |
| Databases                      |                                                                                                    |  |
| RESEARCH                       | Databases                                                                                                    |  |
| S Lifeline Systems             | NGA-West2 GMPEs Excel file                                                                                                    |  |
| PBEE Methodology               | The 5 NGA-West2 horizontal ground motion prediction equations (GMPEs) posted below were developed as a part of the                                                                                                    |  |
| 📀 Natural Hazards              | multiyear NGA-West2 research program.                                                                                                    |  |
| PEER Bridge Program            | <ul> <li>Five NGA-West2 horizontal GMPEs(locked version) Updated on April 14, 2015. The included Excel file will be updated as necessary to fix any typos or other errors. Please check this website frequently for new versions.</li> </ul>                                                             |  |
| O Building Systems             | NGA-West2 Database Flatfile                                                                                                    |  |
| Data Sciences -                | The Updated NGA-West2 database "flatfiles" are posted. (January 17, 2015)                                                                                                    |  |
| Databases                      | Updated NGA-West2 Flatfile of 5% damped spectra of vertical ground motion (.zip file, 48 MB)                                                                                                    |  |
| Transportation Systems         | Updated NGA-West2 Flatfile Part1 (.zip file, 290 MB)                                                                                                    |  |
| S Funded Project Archive       | Updated NGA-West2 Flatfile Part2 (.zip file, 240 MB)                                                                                                    |  |
| Social Sciences                | The NGA-West2 database "flatfiles" used in various research components of NGA-West2 are posted below.                                                                                                    |  |
|                                | <ul> <li>NGA-West2 Flatfile of 5% damped spectra of vertical ground motion (.zip file, 48 MB)</li> </ul>                                                                                                    |  |
|                                | <u>NGA-West2 Flatfile</u> (compressed .zip file, 527 MB)                                                                                                    |  |
|                                | <ul> <li><u>NISA-West2 supporting data for thattlie</u> (compressed .zip tile, 2.8 MB) This .zip file contains information and supporting data used for creation of the NGA-West2 Flatfile. See the included "ReadMe" file and PEER Report 2013/03 "PEER NGA-West2 Database" hu Ancheen et al</li> </ul> |  |
|                                |                                                                                                    |  |

• Para descargar los datos del evento sísmico definido, se vuelve a la web principal de PEER Ground Motion Database y el usuario da **clic** en la opción "NGA West 2 enter".

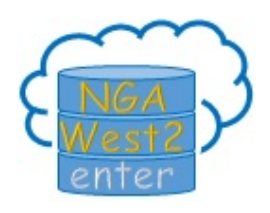

• La web arrojará al usuario a una nueva pantalla donde este debe dar **clic** en "Submit" sin realizar ningún cambio.

| Targe                      | t Spectr                      | um         |       |       |                |                                     |                                                    |                            |
|----------------------------|-------------------------------|------------|-------|-------|----------------|-------------------------------------|----------------------------------------------------|----------------------------|
| Sele                       | ct Spectrum                   | Model      |       | _     |                |                                     |                                                    |                            |
| Select<br>genera<br>spectr | models to<br>ate target<br>um | :<br>No Sc | aling | <br>~ | Sh<br>Sh<br>Sh | ow/Hide G<br>ow/Hide G<br>ow/Hide G | i <u>mm no</u><br>i <u>mm Re</u><br>i <u>mm Fi</u> | otation<br>egions<br>gures |
| Sub                        | mit                           |            |       |       |                |                                     |                                                    |                            |

 Posterior, se ingresan los parámetros del evento sísmico del cual se quieren obtener los resultados de spectrum, metadata y trazo, con esto se procede a descargar los datos en la parte inferior de la página web, en la opción download "metadata record".

| These characteristics : | are d | defined in the NGA-West2 Flatfile. |
|-------------------------|-------|------------------------------------|
| You need to re-run Se   | arch  | when any of these parameters are   |
| Record Characte         | rist  | ics:                               |
| RSN(s)                  | :     | RSN1,RSNn                          |
| Event Name              |       |                                    |
| Station Name            | :     |                                    |
| Search Paramet          | ers   | :                                  |
| Fault Type              | :     | All Types 🗸                        |
| Magnitude               | :     | 6.5,7.5                            |
| min,max                 |       |                                    |
| R_JB(km)                | :     | 10,30                              |
| min,max                 |       |                                    |
| R_rup(km)               | :     | 10,30                              |
| min,max                 |       |                                    |
| Vs30(m/s)               | - :   | 360,760                            |
| min,max                 |       |                                    |
| D5-95(sec)              | - :   | 15,60                              |
| min,max                 |       |                                    |
| Pulse                   | :     | Any Record 🗸                       |
| Additional Chara        | cte   | ristics:                           |
| Max No. Records         | :     | 30                                 |
| (<=100)                 |       | ·                                  |
|                         |       |                                    |

• El formato de los datos PEER tras haberlos descargado es el siguiente.

|         | SN28_PARKF_C                | 12DWN.AT2: Bloc de nota | ы                       |                             |                            |  |  |  |                | - | Ø | × |
|---------|-----------------------------|-------------------------|-------------------------|-----------------------------|----------------------------|--|--|--|----------------|---|---|---|
| Archiv  | o Editar                    |                         |                         |                             |                            |  |  |  |                |   |   | ٢ |
|         |                             |                         |                         |                             |                            |  |  |  |                |   |   |   |
| PEER    | NGA STRONG                  | MOTION DATABASE         | RECORD<br>Shandon Annav | #12 DWN                     |                            |  |  |  |                |   |   |   |
| ACCE    | ERATION TI                  | ME SERIES IN UNI        | TS OF G                 |                             |                            |  |  |  |                |   |   |   |
| NPTS    | <ul> <li>4419, D</li> </ul> | T0100 SEC,              | 20202205 02             | 20145275 02                 | 10034765 03                |  |  |  |                |   |   |   |
| 1       | 1975269F_03                 | 1956859E-03             | 1938620F-03             | 1926633E-03                 | 1902648F-03                |  |  |  |                |   |   |   |
|         | 1883235E-03                 | .1859597E-03            | .1830291E-03            | .1799573E-03                | .1774579E-03               |  |  |  |                |   |   |   |
|         | L759038E-03                 | .1748406E-03            | .1730618E-03            | .1708643E-03                | .1700504E-03               |  |  |  |                |   |   |   |
|         | L708482E-03                 | .1721582E-03            | .1735185E-03            | .1755972E-03                | .1772595E-03               |  |  |  |                |   |   |   |
|         | 1738040E-03                 | .1630281E-03            | .1470606E-03            | .1295844E-03                | .1200118E-03               |  |  |  |                |   |   |   |
|         | 2381931-03                  | .1259059E-03            | .1133084E-03            | .1041392E-03                | .1199246E-03               |  |  |  |                |   |   |   |
|         | 1367551E-84                 | .1980805E-04            | 7705143E-06             | 2868528E-04                 | . 3219208E-04              |  |  |  |                |   |   |   |
|         | 1323732E-04                 | 1428528E-03             | 1154600E-03             | .4549611E-04                | .1670311E-03               |  |  |  |                |   |   |   |
|         | L768976E-03                 | .1948023E-03            | .3259694E-03            | .4933172E-03                | .5871138E-03               |  |  |  |                |   |   |   |
|         | 7089912E-03                 | .8662337E-03            | .7996381E-03            | .2649257E-03                | 3914128E-03                |  |  |  |                |   |   |   |
|         | 5906163E-03                 | 4560059E-03             | 4212693E-03             | 4833259E-03                 | 4089847E-03                |  |  |  |                |   |   |   |
|         | 2135334E-03                 | 2090/15E-03             | 331/885E-03             | 2619309E-03                 | 1971039E 03                |  |  |  |                |   |   |   |
|         | 1065677E-02                 | 1976050E-03             | 1443524E-02             | 2247706E-02                 | 2329952E-02                |  |  |  |                |   |   |   |
|         | 1814256E-02                 | 1278749E-02             | 1234092E-02             | 1482951E-02                 | 1441665E-02                |  |  |  |                |   |   |   |
|         | 5206648E-03                 | .1250317E-02            | .3311799E-02            | .3730792E-02                | .2287686E-02               |  |  |  |                |   |   |   |
|         | 5638271E-03                 | .1548995E-03            | .8502039E-03            | .7366271E-03                | 1077448E-02                |  |  |  |                |   |   |   |
|         | 3714908E-02                 | 6092889E-02             | 7036435E-02             | 4898842E-02                 | 4560076E-03                |  |  |  |                |   |   |   |
| 1       | 570474E-02                  | 14/91039E-02            | 199/859F-02             | .5200091E-02<br>6153735E-03 | - 2397540F-02              |  |  |  |                |   |   |   |
|         | 077946E-02                  | 7271569E-02             | 9460089E-02             | 1018497E-01                 | 7137695E-02                |  |  |  |                |   |   |   |
|         | L827660E-02                 | .2184836E-02            | .4623484E-02            | .6189740E-02                | .4577419E-02               |  |  |  |                |   |   |   |
|         | 3160821E-04                 | 2405280E-02             | .1134964E-03            | .4912605E-02                | .6201711E-02               |  |  |  |                |   |   |   |
|         | 2576475E-02                 | 1692025E-02             | 3827264E-02             | 6144927E-02                 | 8668896E-02                |  |  |  |                |   |   |   |
|         | 3784159E-02                 | 5789852E-02             | 1436011E-02             | .2465125E-02                | .5530021E-02               |  |  |  |                |   |   |   |
|         | 709801F-02                  | - 6320175E-02           | - 12039102E-02          | - 1630042F-01               | 1244263E-02                |  |  |  |                |   |   |   |
|         | 446780E-01                  | 7506976E-02             | 3254343E-03             | .3967452E-02                | .7458349E-02               |  |  |  |                |   |   |   |
|         | 1299395E-01                 | .1629893E-01            | .1280740E-01            | .7420796E-02                | .6531242E-02               |  |  |  |                |   |   |   |
|         | 5440415E-02                 | .3667187E-02            | .3000350E-02            | .3023645E-02                | 3334138E-02                |  |  |  |                |   |   |   |
|         | 589146E-01                  | 2410793E-01             | 2043997E-01             | 1155647E-01                 | 4430771E-02                |  |  |  |                |   |   |   |
|         | 2345297E-02<br>1385805E-02  | 1463819E-01             | 2321112E-01             | 0948988E-02                 | 1074488E-01<br>7875493E-03 |  |  |  |                |   |   |   |
|         | 1284543E-01                 | 1405142E-01             | 6088765E-02             | .4308901E-02                | .1254585E-01               |  |  |  |                |   |   |   |
|         | 1509289E-01                 | .9860189E-02            | .2123122E-03            | 7239806E-02                 | 7296557E-02                |  |  |  |                |   |   |   |
| Ln 1, 1 |                             |                         |                         |                             |                            |  |  |  | Windows (CRLF) |   |   |   |

 Además de PEER los datos también pueden ser RENAC y el formato de los mismos es el siguiente:

| AAM2_201604162399_E_1001xtr: Bloc de notas                                                                                                    |                | - 0 | o × |
|----------------------------------------------------------------------------------------------------|----------------|-----|-----|
| Archivo Editar Ver                                                                                                    |                |     |     |
| Archivo de aceleración parte de la Red Nacional de Acelerógrafos (RENAC) Ecuador                                                                                                    |                |     |     |
| Evento: 201604162358                                                                                                    |                |     |     |
| Fecha del evento UTM (aammdd): 2016 4 16<br>Hora del restistro UTM (hhmmss): 23 59 16.00                                                                                                    |                |     |     |
| Estación: ÁW42                                                                                                    |                |     |     |
| componence:<br>Frecuencia de muestreo (Hz): 1.000000e+02<br>Unidades: cm/s^2                                                                                                    |                |     |     |
| 0.2981 0.3283 0.3375 0.0169 -0.0240 -0.2478                                                                                                    |                |     |     |
| -0.4116 -0.2261 -0.2271 -0.6678 0.1520 0.2354                                                                                                    |                |     |     |
| 0.603/ 0.3030 0.343 0.633 6.0633 - 0.037 0.1037 0.1037 0.1030 - 0.6435 - 0.6113 - 0.6445 - 0.6119 0.6111 - 0.6111 - 0.61 |                |     |     |
| -0.2620 -0.1488 0.0320 0.0953 0.0750 0.0944                                                                                                    |                |     |     |
| -8.1141 -8.1764 -8.0762 -8.0188 -8.0467                                                                                                    |                |     |     |
| -0.0867 0.0166 -0.0826 -0.0741 -0.0454 -0.0094 -0.0904 -0.0751 -0.0751 |                |     |     |
| 0.1929 0.1038 0.0556 -0.0892 -0.1474 -0.1163                                                                                                    |                |     |     |
| -0.0294 0.0925 0.1853 0.2197 0.2596 0.2146                                                                                                    |                |     |     |
| 0.0421 -0.1163 -0.1711 -0.2111 -0.2690 -0.2885                                                                                                    |                |     |     |
| -0.1834 -0.1831 -0.0914 0.0506 0.2178 0.3888<br>0.4514 0.4998 0.344 0.9944 0.1742 .0.4078                                                                                                    |                |     |     |
| -0.6100 -0.4872 -0.9172 -0.0200 0.2001 0.3021                                                                                                    |                |     |     |
| 0.4737 0.5521 0.4863 0.2111 0.0465 -0.0288                                                                                                    |                |     |     |
| -0.4708 -0.4113 -0.3077 -0.0502 0.1217 0.1837                                                                                                    |                |     |     |
| 0.1189 -0.0360 -0.1544 -0.1520 -0.0883 0.0978<br>0.1063 0.1889 0.2080 0.833 -0.1214 -0.1818                                                                                                    |                |     |     |
| -0.1346 -0.1113 -0.0949 -0.1012 -0.1711 -0.1126                                                                                                    |                |     |     |
| 0.1647 0.2876 0.3462 0.2917 0.3197 0.2429<br>0.1655 0.0299 0.2234 - 0.3682 - 0.2425 - 0.1116                                                                                                    |                |     |     |
| 0.0200 0.1311 0.1185 0.0886 0.0137 -0.0361                                                                                                    |                |     |     |
| -6.1781 -0.1003 -0.0077 0.0071 0.0444 -0.0143<br>-0.1938 -0.2974 -0.1793 -0.0779 -0.1941 0.1941 0.3207                                                                                                    |                |     |     |
| 9,2057 0.1374 -0.0868 -0.2634 -0.3682 -0.2772                                                                                                    |                |     |     |
| -0.1715 -0.1088 -0.0433 -0.0455 -0.0253 0.0533<br>0.1724 0.1897 0.2111 0.1576 0.2457 0.2353                                                                                                    |                |     |     |
| 0.0593 -0.0868 -0.0622 -0.0380 -0.0503 0.0023                                                                                                    |                |     |     |
| Ln 1, Col 1                                                                                                    | Windows (CRLF) |     |     |

 Se ingresan los archivos previamente descargados del evento sísmico del cual se quieren obtener los resultados, además del amortiguamiento en unidades fraccionales.

| ENTRADA                                              |
|------------------------------------------------------|
| Elegir archivos No se ha seleccionado ningún archivo |
| Subir archivos                                       |
| Amortiguamiento: 1                                   |
| Ejecutar                                             |
|                                                      |

| izar 🔻 Nueva carpeta       |             |                               |                       |           |                                         |
|----------------------------|-------------|-------------------------------|-----------------------|-----------|-----------------------------------------|
| Animes                     |             | Nombre                        | Fecha de modificación | Tipo ^    |                                         |
| Decimo                     |             | RSN28 PARKE C12DWN.AT2        | 24/12/2021 11:04      | Archivo A |                                         |
| Imágenes                   |             | RSN28 PARKE C12050.AT2        | 24/12/2021 11:04      | Archivo A |                                         |
| manual                     |             | RSN28 PARKE C12320.AT2        | 24/12/2021 11:04      | Archivo A |                                         |
| nortadar                   |             | RSN57 SFERN ORR021.AT2        | 24/12/2021 11:04      | Archivo A |                                         |
| portadas<br>Co             |             | RSN57 SFERN ORR291.AT2        | 24/12/2021 11:04      | Archivo A |                                         |
| spectrum                   |             | RSN57_SFERN_ORRDWN.AT2        | 24/12/2021 11:04      | Archivo A |                                         |
| ropbox                     |             | RSN70_SFERN_L01DWN.AT2        | 24/12/2021 11:04      | Archivo A |                                         |
| Drive Drivered             |             | RSN70_SFERN_L01021.AT2        | 24/12/2021 11:04      | Archivo A |                                         |
| neurive - Personal         |             | RSN70_SFERN_L01111.AT2        | 24/12/2021 11:04      | Archivo A |                                         |
| niversidad Técnica Particu | ılar de Loj | RSN78_SFERN_PDL120.AT2        | 24/12/2021 11:04      | Archivo A |                                         |
|                            |             | RSN78_SFERN_PDL210.AT2        | 24/12/2021 11:04      | Archivo A |                                         |
| Este equipo                |             | RSN88_SFERN_FSD172.AT2        | 24/12/2021 11:04      | Archivo A | No hay ninguna vista previa disponible. |
| Descargas                  | _           | RSN88_SFERN_FSD262.AT2        | 24/12/2021 11:04      | Archivo A |                                         |
| Documentos                 |             | RSN88_SFERN_FSD-UP.AT2        | 24/12/2021 11:04      | Archivo A |                                         |
| Escritorio                 |             | RSN164_IMPVALL.H_H-CPE147.AT2 | 24/12/2021 11:04      | Archivo A |                                         |
| Imágenes                   |             | RSN164_IMPVALL.H_H-CPE237.AT2 | 24/12/2021 11:04      | Archivo A |                                         |
| Música                     |             | RSN164_IMPVALL.H_H-CPEDWN.AT2 | 24/12/2021 11:04      | Archivo A |                                         |
| Obietos 3D                 |             | RSN286_ITALY_A-BIS000.AT2     | 24/12/2021 11:04      | Archivo A |                                         |
| Vídeos                     |             | RSN286_ITALY_A-BIS270.AT2     | 24/12/2021 11:04      | Archivo A |                                         |
|                            |             | RSN286_ITALY_A-BIS-UP.AT2     | 24/12/2021 11:04      | Archivo A |                                         |
| 03 (C:)                    |             | RSN289_ITALY_A-CTR000.AT2     | 24/12/2021 11:04      | Archivo A |                                         |
| DAIA (D:)                  |             | RSN289_ITALY_A-CTR270.AT2     | 24/12/2021 11:04      | Archivo A |                                         |
| ed                         |             | RSN289_ITALY_A-CTR-UP.AT2     | 24/12/2021 11:04      | Archivo A |                                         |
|                            |             | <                             |                       |           |                                         |

 Al seleccionar el archivo se debe dar a la opción Subir archivos, para que el archivo seleccionado previamente sea cargado a la web, con eso realizado simplemente se debe **ejecutar**, brindando como resultado las gráficas de espectro de Desplazamiento (mm), Velocidad "v" (cm/s<sup>2</sup>) y Aceleración "a" (g) vs Periodo "T" (s).

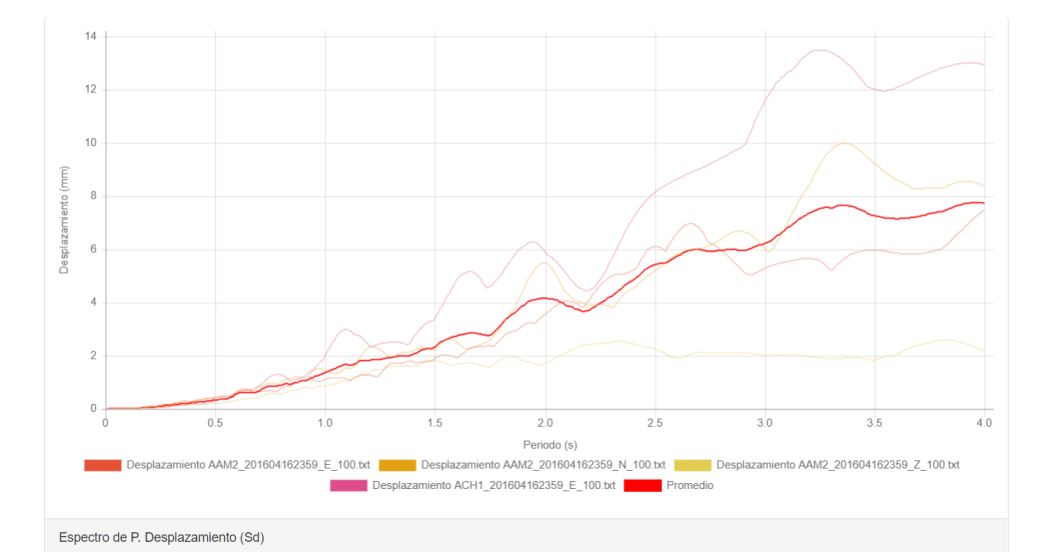

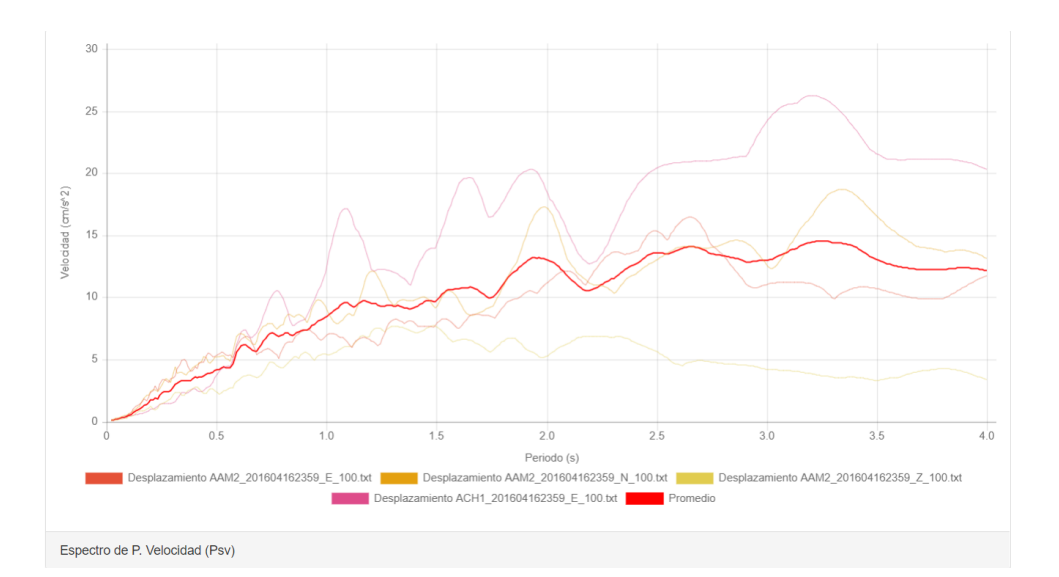

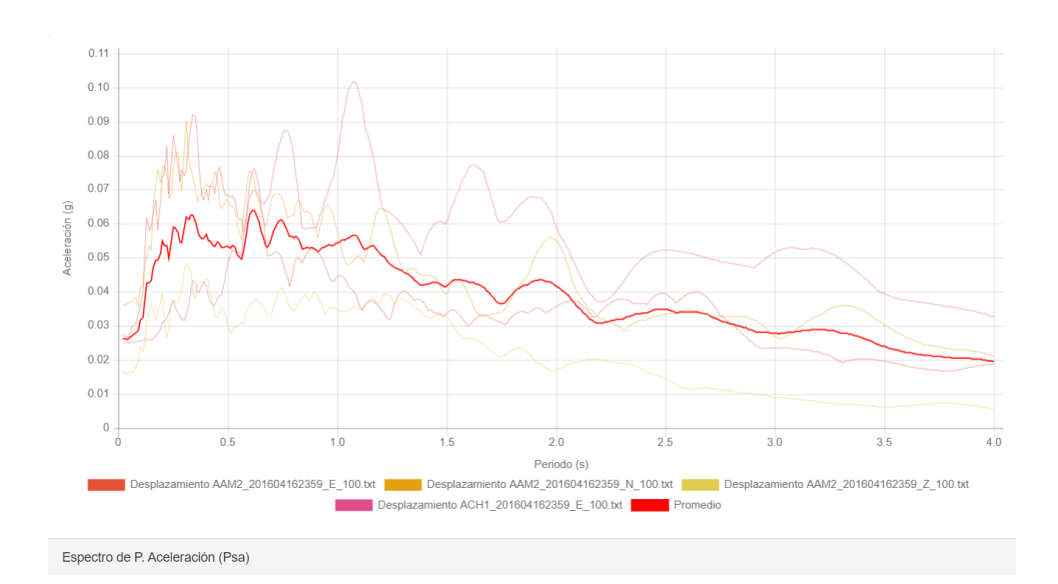